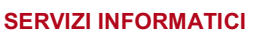

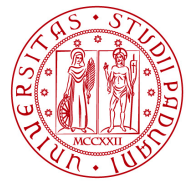

Università degli Studi di Padova

# A.I.S. 5 - Istruzioni d'uso

Caratteristiche dell'Aula

**Modalità di utilizzo: Self Service** (Non è previsto l'intervento di personale tecnico informatico)

Capienza massima: 24 posti

Dotazione computer: 24 studente + 1 docente

Software installato: Microsoft Windows 7pro, MS Office 2013, Open Office e le principali applicazioni di utilità (Adobe Reader, 7-Zip...)

Attrezzature multimediali: Proiettore ed amplificazione audio sia microfonica che da computer docente

### Per accedere ai computer

Solo gli studenti della Scuola di Scienze Umane, Sociali e del Patrimonio Culturale accedono alle postazioni tramite le proprie credenziali di posta elettronica di Ateneo (Single Sign On). Procedura:

- 1. Premere contemporaneamente i tasti CTRL+ALT+CANC
- 2. Cliccare su ALTRO UTENTE
- 3. Nel campo Nome: digitare il proprio INDIRIZZO DI POSTA ELETTRONICA DI ATENEO per esteso (Es. mario.rossi@studenti.unipd.it oppure mario.rossi@unipd.it)
- 4. Nel campo Password: inserire la PASSWORD di posta elettronica di Ateneo

ATTENZIONE: se l'autenticazione non dovesse funzionare le cause più probabili sono:

- 1. Password errata
- Password scaduta o dimenticata. In questo caso è necessario collegarsi con un altro dispositivo al seguente indirizzo: https://uniweb.unipd.it/password/ e procedere al cambio password

Per particolari situazioni di emergenza è possibile accedere ai PC con credenziali alternative che devono essere richieste dal Docente presso la portineria del Palazzo

Il calendario dell'occupazione dell'Aula è visibile dal sito del FISPPA – <u>https://www.fisppa.unipd.it</u> -> Dipartimento -> Sedi e Spazi -> Complesso Ex-ECA -> Aula AIS5. Per la segnalazione di problemi tecnici scrivere a: ais.scienzeumane@unipd.it

## Utilizzo dell'impianto multimediale

Sul tavolo Docente è presente un pannello di controllo:

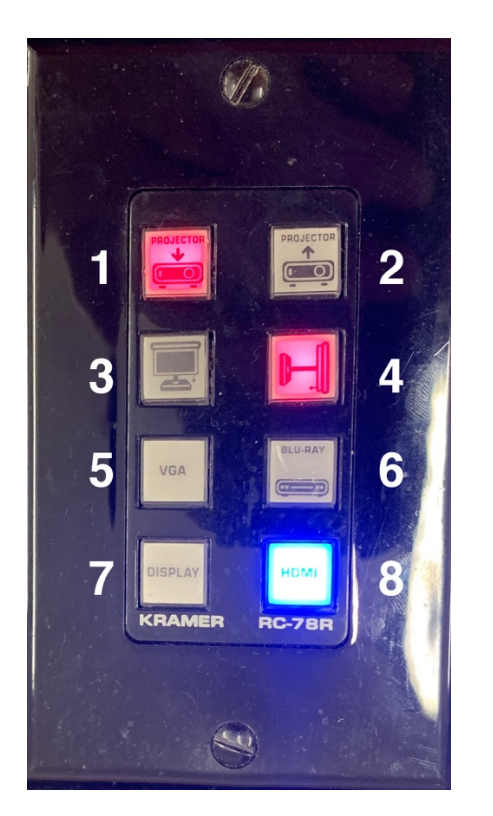

#### Legenda (in grassetto i tasti più utilizzati) TASTO 1 = Spegne il videoproiettore TASTO 2 = Accende il videoproiettore TASTO 3 = Fa scendere lo schermo TASTO 4 = Fa salire lo schermo TASTO 5 = Ingresso VGA per quasi tutti i tipi di portatile (connettore VGA) TASTO 6 = Ingresso DVI per particolari tipi di computer (connettore video) TASTO 7 = Ingresso DisplayPort per particolari tipi di computer (connettore Display) TASTO 8 = Ingresso HDMI per portatili di nuova generazione (connettore HDMI)

In condizioni di normale funzionamento il cavo VGA (5) è già collegato alla postazione docente. A fianco del pannello di controllo sono presenti le connessioni video disponibili. I numeri indicati in rosso corrispondono ai pulsanti da attivare sul pannello di controllo.

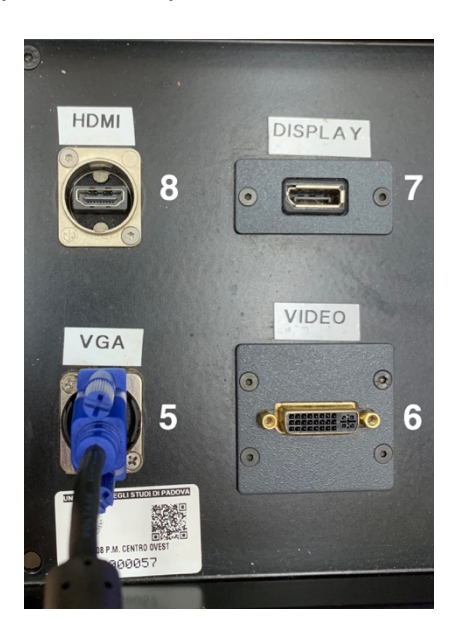

#### Configurazione con computer in dotazione all'aula

- 1. Accendere il PC
- 2. Assicurarsi che il cavo audio sia collegato
- 3. Assicurarsi che il cavo VGA sia inserito nella porta corrispondente (5)
- 4. Assicurarsi che lo schermo sia sceso. In caso contrario tremere il tasto (3) finchè il pulsante non si illumina
- 5. Sul pannellino di controllo premere i tasti (2) e (5) finchè i pulsanti non si illuminano
- 6. Al termine dell'utilizzo premere il tasto (1) e spegnere il computer

Di seguito i pulsanti del pannello di controllo che devono risultare illuminati per un corretto funzionamento

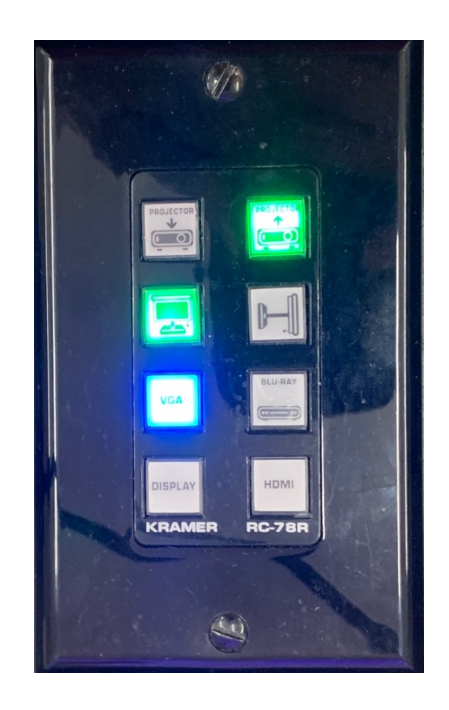

N.B. Nella fase di accensione del proiettore fino a quando il tasto (2) non smette di lampeggiare non è possibile attivare altre funzioni. Lo stesso per quanto riguarda la fase di spegnimento (tasto (1))

#### SI PREGA DI MANTENERE L'AULA E LE SUE ATTREZZATURE IN BUON ORDINE